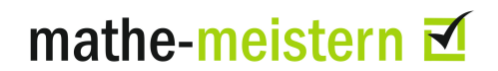

## Informationen für die Durchführung des mathe-meistern Tests

Damit für Sie die Testdurchführung und die Auswertung erleichtert werden, möchten wir Ihnen einige Informationen und Empfehlungen zur Durchführung des mathe-meistern Tests geben.

## Informationen zum Test- Konzept

Dauer

Insgesamt dauert der mathe-meistern Test 45 bis 90 Minuten.

### Schwierigkeitsstufen

Die gratis zur Verfügung gestellten Tests im System mathe4job werden von der ersten bis zur letzten Aufgabe durchgehend bearbeitet. Deshalb gibt es z.B. für den Test im Bereich Wirtschaft und Verwaltung zwei Varianten, eine für Fachoberschulen und vergleichbare Schultypen, und eine für berufliche Gymnasien. Dabei enthält der Test für die beruflichen Gymnasien alle Aufgaben des Tests für Fachoberschulen und dazu weitere auf einem etwas höheren Anspruchsniveau.

Das **mathe-meistern**-System fasst diese Tests in einem zusammen und enthält dazu noch eine darunter liegende Schwierigkeitsstufe, die für Schulen gedacht ist, die zur Fachoberschulreife führen.

Innerhalb des mathe-meistern-Systems können die Stufen in Abhängigkeit vom Verwendungszweck verschieden bezeichnet sein.

- Niveau 1, Niveau 2, ...
- Level 1, Level 2, ...
- Basiswissen, Aufbauwissen
- Anlage B, Anlage C, Anlage D (verständlich vermutlich nur für Lehrkräfte an Berufskollegs in Nordrhein-Westfalen)

Der Einheitlichkeit halber sprechen wir in Texten über das System mathe-meistern entweder von Schwierigkeitsstufe oder kurz von *Level*.

Wenn ein Test beispielweise drei Schwierigkeitsstufen hat, werden zuerst alle Aufgaben des Level 1 abgearbeitet, dann alle von Level 2 und zum Schluss dann alle von Level 3. Bei der Bearbeitung eines solchen Tests wird bei der letzten Aufgabe von Level 1 gefragt, ob die Bearbeitung abgebrochen werden oder fortgesetzt werden soll.

Wenn man "Test beenden" angibt, kommt noch eine Sicherheitsabfrage.

| Sie haben jetzt die Aufgaben der Schwierigkeitsstufe | Sie haben jetzt die Aufgaben der Schwierigkeitsstufe                                            |
|------------------------------------------------------|-------------------------------------------------------------------------------------------------|
| Level 1 bearbeitet.                                  | Level 1 bearbeitet.                                                                             |
| Wollen Sie Schluss machen oder mit                   | Wollen Sie Schluss machen oder mit                                                              |
| Schwierigkeitsstufe Level 2 weitermachen?            | Schwierigkeitsstufe Level 2 weitermachen?                                                       |
| Test beenden und zum Ergebnis weiter                 | Wollen Sie wirklich den Test beenden?         ja, Test beenden und zum Ergebnis       abbrechen |

Wenn fortgesetzt wird, kommt die Frage bei der letzten Aufgabe von Level 2 noch einmal.

Sie können festlegen, bis zu welchem Level der Test von Ihrer Lerngruppe bearbeitet werden soll. Je nachdem, ob nur Aufgaben im Bereich der Ausbildung zum Abschluss Fachoberschulreife (Level 1), oder auch zum Abschluss Fachhochschulreife (Level 2) bzw. zum Abschluss Allgemeine Hochschulreife (Level 3) bearbeitet werden sollen, können die SchülerInnen die Frage im Test, ob mit der nächsten Schwierigkeitsstufe weitergemacht werden soll, mit "weiter" oder mit "Test beenden und zum Ergebnis" bestätigen/beenden.

## Fachliche Ausrichtung der Tests

Verschiedene fachliche Ausrichtungen von Schulen können zu unterschiedlichen fachlichen Anforderungen führen.

Das System **mathe-meistern** berücksichtigt das, indem es Tests für folgende fachlichen Ausrichtungen zur Verfügung stellt:

- Technik
- Wirtschaft ind Verwaltung
- Gesundheit und Soziales

Dazu kommt ein weiterer Test "Basiskompetenzen übergreifend", der sich an Ausbildungen mit dem Ziel *Hauptschulabschluss nach der 10. Klasse"* richtet.

| Bereiche                                                                                                    | Level 1<br>Abschluss<br>FOR | Level 2<br>Abschluss<br>FHR | Level 3<br>Abschluss<br>AHR |
|----------------------------------------------------------------------------------------------------|-----------------------------|-----------------------------|-----------------------------|
| <b>Technik</b><br>Mathematische Kategorien: Arithmetik, Algebra, Ein-<br>heiten, Geometrie, Dreisatz & Prozente, Funktionen,<br>Diagramme & Tabellen, Bruchrechnung, Glei-<br>chungssysteme                 | Aufgaben<br>1 - 39          | Aufgaben<br>40 - 55         | Aufgaben<br>56 - 65         |
| Wirtschaft und Verwaltung<br>Mathematische Kategorien<br>Arithmetik, Algebra, Einheiten, Dreisatz & Prozente,<br>Funktionen, Diagramme & Tabellen, Bruchrech-<br>nung, Gleichungssysteme                    | Aufgaben<br>1 bis 35        | Aufgaben<br>36 - 49         | Aufgaben<br>50 - 58         |
| <b>Gesundheit und Soziales</b><br>Mathematische Kategorien: Arithmetik, Algebra, Ein-<br>heiten, Geometrie, Dreisatz & Prozente, Funktionen,<br>Diagramme & Tabellen, Bruchrechnung, Glei-<br>chungssysteme | Aufgaben<br>1 - 39          | Aufgaben<br>40 - 55         | Aufgaben<br>56 - 65         |
| Basiskompetenzen bereichsübergreifend                                                                                                    |                             | Aufgaben<br>1 - 38          |                             |

## Frage- und Antwortformat der Tests

Das Frage-Antwort-Format des mathe-meistern Tests sieht vor, dass jede Aufgabe zunächst selbstständig von jeder Schülerin/jedem Schüler gelöst wird, bei Bedarf auch schriftlich. Dafür stehen pro Aufgabe abhängig vom Schwierigkeitsgrad mindestens drei bis maximal zehn Minuten zur Verfügung. Die noch verbleibende restliche Bearbeitungszeit wird bei jeder Aufgabe

durch den Zeitbalken oben rechts angezeigt. Erst nach der selbstständigen Berechnung einer Lösung sollte der Button "Antwortauswahl" betätigt und eine Antwort aus dem Angebot ausgewählt werden.

| Aufgabe 8<br>Grundrechenarten                            |                                    | Aufgabe          |
|----------------------------------------------------------|------------------------------------|------------------|
|                                                          |                                    | Zeit verbleibend |
| Berechnen Sie folgende Aufgabe:                          |                                    |                  |
| [48 : (12 - 4)] · 5 =                                    |                                    |                  |
| Halten Sie Ihre Antwort schriftlich fest, b              | evor Sie die nächste Seite aufrufe | n.               |
| -> Antwortauswahl                                        |                                    |                  |
|                                                          |                                    |                  |
|                                                          |                                    |                  |
|                                                          |                                    |                  |
|                                                          |                                    |                  |
|                                                          |                                    |                  |
|                                                          |                                    |                  |
|                                                          |                                    |                  |
|                                                          |                                    |                  |
|                                                          |                                    |                  |
|                                                          |                                    |                  |
| Aufgabe 8 von 46                                         | 000 00                             |                  |
| unti enti yazi ≢atri sepanti penerdeka, 285 kBr (di Chan | Stiftung Rechnen                   |                  |

#### Abbildung 1

Für die nun folgende Auswahl der Antwort *und* das Anklicken der nächsten Aufgabe stehen den Schüler\*innen nur insgesamt 20 Sekunden zur Verfügung. Die Auswahlzeit wurde bewusst so kurz gewählt, um das Finden der Lösung nach dem Ausschlussprinzip zu verhindern. Sollte im Einzelfall die Zeit für die Antwortauswahl nicht reichen (zum Beispiel, weil die Antwortmöglichkeiten viel Text enthalten), kann die Zeit für Antwortauswahl auch erhöht werden. Wenn Sie hierfür einen Vorschlag haben, melden Sie sich bitte bei Prof. Stein (<u>stein-wtm@outlook.de</u>). Damit die Aufgabe identifiziert werden kann, benötigen wir die genau Bezeichnung des Tests, ggf. des Berufs und die Nummer der Aufgabe. Da derartige Änderungen auf das gesamte mathe-meistern-System mit über 80 Tests Auswirkungen hat, können solche Änderungswünsche nur in sehr gut begründeten Fällen angenommen werden.

| Aufgabe 8<br>Grundrechenarten   | Auswahl                             |
|---------------------------------|-------------------------------------|
|                                 | Zeit verbleibend                    |
| Berechnen Sie folgende Aufgabe: |                                     |
| [48 : (12 - 4)] · 5 =           |                                     |
| Bitte lösen Sie die Aufgabe.    |                                     |
| (a) 🔘 25                        | (e) 🔘 35                            |
| ( <b>b</b> ) 🔘 6                | (f) Ch kenne die Antwort nicht.     |
| (c) O 30                        | (g) 🔘 Meine Lösung ist nicht dabei. |
| (d) 🔘 0                         |                                     |
| Aufache Suce 46                 | → Nāchste Aufgabe                   |
| Augabe o von 46                 | Stiftung Rechnen                    |

#### Abbildung 2

Es gibt auch Aufgaben, bei denen mehrere Antwortmöglichkeiten richtig sind. Da immer nur eine Antwort ausgewählt werden kann, weisen Sie bitte Ihre Schüler\*innen darauf hin, dass sie immer nur eine einzige Antwort auswählen sollen.

Falls eine Aufgabe nicht gelöst werden kann oder die berechnete Lösung der SchülerInnen nicht unter den Antwortmöglichkeiten ist, werden die SchülerInnen gebeten, die Antwort "Ich kenne die Antwort nicht" oder "Meine Antwort ist nicht dabei" auswählen. Diese Differenzierung kann für Sie als Lehrkraft sehr aufschlussreich sein.

Wenn die Zeit für die Antwortauswahl abgelaufen ist, ohne dass eine Antwort ausgewählt wurde, bricht das System die Bearbeitung ab, die Antwort mird intern als "falsch" mit 0 Punkten gewertet.

### Vorbereitung der Testdurchführung

Um ein Abschreiben der SchülerInnen während der Bearbeitung des Tests möglichst zu verhindern, wurden zwei Tests konzipiert. Bei dem einen Test handelt es sich um den Ausgangstest (VA) und bei dem anderen um einen umgestellten Test (VU). Der umgestellte Test umfasst dieselben Aufgaben wie der Ausgangstest, unterscheidet sich jedoch in der Reihenfolge der Aufgaben.

Bitte verteilen Sie deshalb abwechselnd die TANs des Ausgangstests (VA) und des umgestellten Tests (VU) an die SchülerInnen.

Damit die Testergebnisse von anderen SchülerInnen nicht verfälscht werden können, bekommen die SchülerInnen die durchgewürfelte TAN ausgeteilt. Die strukturierte TAN kennen nur Sie als Lehrkraft. Diesbezüglich können Sie gerne auf das Formblatt zurückgreifen. Beide TAN-Nummern finden Sie in der Excel-Datei.

SchülerInnen brauchen für den Test Papier und Stift. Taschenrechner dürfen nicht benutzt werden.

## Während der Testdurchführung

Bitte weisen Sie Ihre SchülerInnen zu Beginn des Testes nochmals darauf hin, dass kein Taschenrechner benutzt werden darf, dass jedoch aber Papier und Stifte zur schriftlichen Lösung benutzt werden dürfen.

Teilen Sie bitte zu Beginn der Testdurchführung das Formblatt mit der personalisierten TAN und der Internetseite des mathe-meistern Tests <u>https://test.mathe-meister.de/#/</u> aus.

Zunächst starten Ihre SchülerInnen den Internetbrowser und geben die aufgeführte Web-adresse sowie die TAN ein. Anschließend wird auf "TAN prüfen" geklickt.

Das Kärtchen mit der TAN können die SchülerInnen aufbewahren, falls sie zu Hause noch einmal in Ruhe ihre Testergebnisse und die Fördermaterialen anschauen möchten.

Es wäre zum Vergleich der Schülerleistungen sehr hilfreich, wenn Sie, wie bei Klassenarbeit auch, nach Testbeginn möglichst keine inhaltlichen Fragen zu den Aufgaben mehr beantworten würden.

Der Test kann von der Schülerin/dem Schüler jederzeit unterbrochen und später weitergeführt werden. Die Testdaten werden jedoch nur gespeichert, wenn die jeweilige Schwierigkeitsstufe beendet worden ist. Es sollte deshalb bitte nicht vorher aus dem Test ausgestiegen werden.

### Unterbrechung des Tests

Der Test kann unterbrochen und zu einem späteren Zeitpunkt weiterbearbeitet werden. Voraussetzung ist, dass man sich die TAN notiert hat.

### Anzeige des Testergebnisses

Wenn der Test beendet wurde, können die SchülerInnen ihre Ergebnisse bei Bedarf sofort einsehen.

Die Anzeige enthält die Rubriken

- Testergebnis
- Defizitanalyse
- Fehleranalyse
- Förderhinweise

Je nach Test kann die Rubrik *Förderhinweise* auch anders bezeichnet sein oder gänzlich entfallen.

### Testergebnis

In der Spalte Testergebnis sehen sie für jede Aufgabe, ob diese richtig oder falsch gelöst wurde. Wenn ein Test aus mehreren Levels besteht, werden diese der Reihe nach angezeigt.

Bei jeder Aufgabe steht die Kategorie (Arithmetik, Algebra,...) und die zugehörige Kompetenz. Je nach Testvariante werden die Kompetenzen eventuell nicht angezeigt.

| Testergebnis                          | Defizitanalyse  | Fehleranalyse | Förderhinweise |
|---------------------------------------|-----------------|---------------|----------------|
| Individuelle                          | Ergebnisanzeige | e <b>0</b>    |                |
| Level 1                               | (Aufgabe        | en 1 - 35)    |                |
| Aufgab                                | e 1 📃           | richtig       | Aufgabe        |
| Arithmetik<br>Symbolisch /<br>rechnen | formal          |               |                |
| Aufgab                                | e 2 🚺           | falsch        | Aufgabe        |
| Arithmetik<br>Symbolisch /<br>rechnen | formal          |               |                |
| Aufgab                                | e 3 🗾           | richtig       | Aufgabe        |
| Arithmetik<br>Symbolisch /<br>rechnen | formal          |               |                |
| Aufgab                                | e 4             | richtig       | Aufgabe        |
| Arithmetik<br>Symbolisch /<br>rechnen | formal          |               |                |
|                                       |                 | Abbilduna 3   |                |

## Level 2 (Aufgaben 36 - 49)

| Aufgabe 36                                                                                                    | falsch                                              | Aufgabe                       |
|----------------------------------------------------------------------------------------------------|-----------------------------------------------------|-------------------------------|
| Bruchrechnung<br>Symbolisch / formal<br>rechnen                                                                                                    |                                                     |                               |
| Aufgabe 37                                                                                                    | falsch                                              | Aufgabe                       |
| Bruchrechnung<br>Symbolisch / formal<br>rechnen                                                                                                    |                                                     |                               |
| Aufgabe 38                                                                                                    | richtig                                             | Aufgabe                       |
| Bruchrechnung<br>Symbolisch / formal<br>rechnen                                                                                                    |                                                     |                               |
|                                                                                                    |                                                     |                               |
|                                                                                                    |                                                     |                               |
| evel 3 (Aufg                                                                                                    | aben 50 - 58)                                       |                               |
| evel 3 (Aufg<br>Aufgabe 50                                                                                                    | aben 50 - 58)<br>keine Antwort                      | Aufgabe                       |
| evel 3 (Aufg<br>Aufgabe 50<br>Gleichungssysteme<br>Symbolisch / formal<br>echnen                                                                                                    | aben 50 - 58)<br>keine Antwort                      | Aufgabe                       |
| evel 3 (Aufg<br>Aufgabe 50<br>Gleichungssysteme<br>Symbolisch / formal<br>echnen                                                                                                    | aben 50 - 58)<br>keine Antwort<br>falsch            | Aufgabe                       |
| evel 3 (Aufg<br>Aufgabe 50<br>Gleichungssysteme<br>Symbolisch / formal<br>echnen<br>Aufgabe 51<br>Algebra<br>Mathematik<br>innwenden                                                          | aben 50 - 58)<br>keine Antwort<br>falsch            | Aufgabe                       |
| evel 3 (Aufg<br>Aufgabe 50<br>Gleichungssysteme<br>Symbolisch / formal<br>echnen<br>Aufgabe 51<br>Algebra<br>Mathematik<br>anwenden<br>Aufgabe 52                                             | aben 50 - 58)<br>keine Antwort<br>falsch            | Aufgabe Aufgabe Aufgabe       |
| evel 3 (Aufg<br>Aufgabe 50<br>Gleichungssysteme<br>Symbolisch / formal<br>echnen<br>Aufgabe 51<br>Algebra<br>Mathematik<br>anwenden<br>Aufgabe 52<br>Algebra<br>Symbolisch / formal<br>echnen | aben 50 - 58)<br>keine Antwort<br>falsch            | Aufgabe<br>Aufgabe<br>Aufgabe |
| evel 3 (Aufg<br>Aufgabe 50<br>Gleichungssysteme<br>Symbolisch / formal<br>echnen<br>Aufgabe 51<br>Algebra<br>Mathematik<br>anwenden<br>Aufgabe 52<br>Algebra<br>Symbolisch / formal<br>echnen | aben 50 - 58)<br>keine Antwort<br>falsch<br>richtig | Aufgabe<br>Aufgabe<br>Aufgabe |

Abbildung 5

Man sieht sofort, ob die Aufgabe richtig oder falsch gelöst oder gar nicht bearbeitet wurde.

Wenn man auf den Button Aufgabe klickt, wird die Aufgabe mit der Antwortauswahl angezeigt. Im folgenden Fall wurde (d) gewählt, was an dem kleinen Punkt im Kreis zu erkennen ist. Das rote Kreuz besagt, dass die Antwort falsch war, und der grüne Haken bei (c) besagt, dass (c) richtig ist.

| Aufgabe 1<br>Grundrechenarten   |                                       |
|---------------------------------|---------------------------------------|
| Berechnen Sie folgende Aufgabe: |                                       |
| [48 : (12 - 4)] · 5 =           |                                       |
| Ihre Auswahl: (d)               |                                       |
| <b>× (a)</b> 25                 | <b>× (e)</b> 35                       |
| <b>x (b)</b> O 6                | X (f) Ch kenne die Antwort nicht.     |
| ✓ (c) ◯ 30                      | 🗙 (g) 🔵 Meine Lösung ist nicht dabei. |
| <b>× (d)</b> 💽 0                |                                       |
|                                 |                                       |

Abbildung 6

## Defizitanalyse

In der Defizitanalyse erfolgt die Auswertung der Schülerleistung getrennt nach den Aufgabenkategorie.

Wurden in einer Kategorie weniger als 50 % richtig gelöst, ist diese rot markiert, zwischen 50 % und 80 % ist die Anzeige gelb, ab 80 % grün.

Auch hier erfolgt für jedes Niveau eine gesonderte Anzeige (man muss dafür nach unten scrollen).

Da auf einem höheren Level einige Kategorien mehr (und schwerere Aufgaben) enthalten als zuvor, kann die Bewertung wechseln, z.B. von grün nach gelb.

Auf Level 2 wechseln hier Algebra und Bruchrechnung von grün nach gelb.

Auf Level 3 wurden nur noch die Aufgaben im Bereich "Einheiten" gut gelöst, und eine neue Kategorie "Gleichungssysteme" ist dazu gekommen.

### Individuelle Defizitanalyse @ Urkunde drucken Mathekategorien Kompetenzen Level 1 Aufgabe 1 - 35 Sie haben von 7 Aufgabe(n) zu diesem Thema Algebra 7 Aufgabe(n) korrekt gelöst und 0 Aufgabe(n) nicht korrekt gelöst. Sie haben somit 100.0% richtige Lösungen. Sie haben von 6 Aufgabe(n) zu diesem Thema 5 Aufgabe(n) korrekt gelöst und Arithmetik 1 Aufgabe(n) nicht korrekt gelöst. Sie haben somit 83.3% richtige Lösungen. Sie haben von 5 Aufgabe(n) zu diesem Thema Bruchrechnung 4 Aufgabe(n) korrekt gelöst und 1 Aufgabe(n) nicht korrekt gelöst. Sie haben somit 80.0% richtige Lösungen. Sie haben von **4** Aufgabe(n) zu diesem Thema **3** Aufgabe(n) **korrekt** gelöst und **Diagramme und** Tabellen 1 Aufgabe(n) nicht korrekt gelöst. Sie haben somit 75.0% richtige Lösungen. Sie haben von 4 Aufgabe(n) zu diesem Thema **Dreisatz & Prozente** 3 Aufgabe(n) korrekt gelöst und 1 Aufgabe(n) nicht korrekt gelöst. Sie haben somit 75.0% richtige Lösungen. Sie haben von 5 Aufgabe(n) zu diesem Thema Einheiten 4 Aufgabe(n) korrekt gelöst und 1 Aufgabe(n) nicht korrekt gelöst. Sie haben somit 80.0% richtige Lösungen. Sie haben von 4 Aufgabe(n) zu diesem Thema Funktionen 0 Aufgabe(n) korrekt gelöst und 4 Aufgabe(n) nicht korrekt gelöst. Sie haben somit 0.0% richtige Lösungen.

## Level 1 und Level 2 Aufgabe 1 - 49

| Algebra                   | Sie haben von <b>15</b> Aufgabe(n) zu diesem Thema<br><b>11</b> Aufgabe(n) <b>korrekt</b> gelöst und<br><b>4</b> Aufgabe(n) <b>nicht korrekt</b> gelöst.<br>Sie haben somit <b>73.3%</b> richtige Lösungen. |          |
|---------------------------|----------------------------------------------------------------------------------------------------|----------|
| Arithmetik                | Sie haben von <b>7</b> Aufgabe(n) zu diesem Thema<br><b>6</b> Aufgabe(n) <b>korrekt</b> gelöst und<br><b>1</b> Aufgabe(n) <b>nicht korrekt</b> gelöst.<br>Sie haben somit <b>85.7%</b> richtige Lösungen.   |          |
| Bruchrechnung             | Sie haben von <b>9</b> Aufgabe(n) zu diesem Thema<br><b>5</b> Aufgabe(n) <b>korrekt</b> gelöst und<br><b>4</b> Aufgabe(n) <b>nicht korrekt</b> gelöst.<br>Sie haben somit <b>55.6%</b> richtige Lösungen.   |          |
| Diagramme und<br>Tabellen | Sie haben von <b>4</b> Aufgabe(n) zu diesem Thema<br><b>3</b> Aufgabe(n) <b>korrekt</b> gelöst und<br><b>1</b> Aufgabe(n) <b>nicht korrekt</b> gelöst.<br>Sie haben somit <b>75.0%</b> richtige Lösungen.   |          |
| Dreisatz & Prozente       | Sie haben von 5 Aufgabe(n) zu diesem Thema<br>3 Aufgabe(n) korrekt gelöst und<br>2 Aufgabe(n) nicht korrekt gelöst.<br>Sie haben somit 60.0% richtige Lösungen.                                             |          |
| Einheiten                 | Sie haben von <b>5</b> Aufgabe(n) zu diesem Thema<br><b>4</b> Aufgabe(n) <b>korrekt</b> gelöst und<br><b>1</b> Aufgabe(n) <b>nicht korrekt</b> gelöst.<br>Sie haben somit <b>80.0%</b> richtige Lösungen.   |          |
| Funktionen                | Sie haben von <b>4</b> Aufgabe(n) zu diesem Thema<br><b>0</b> Aufgabe(n) <b>korrekt</b> gelöst und<br><b>4</b> Aufgabe(n) <b>nicht korrekt</b> gelöst.<br>Sie haben somit <b>0.0%</b> richtige Lösungen.    | <b>x</b> |

## Level 1, Level 2 und Level 3 Aufgabe 1 - 58

| Algebra                   | Sie haben von <b>18</b> Aufgabe(n) zu diesem Thema<br><b>12</b> Aufgabe(n) <b>korrekt</b> gelöst und<br><b>6</b> Aufgabe(n) <b>nicht korrekt</b> gelöst.<br>Sie haben somit <b>66.7%</b> richtige Lösungen. |          |
|---------------------------|----------------------------------------------------------------------------------------------------|----------|
| Arithmetik                | Sie haben von <b>9</b> Aufgabe(n) zu diesem Thema<br><b>7</b> Aufgabe(n) <b>korrekt</b> gelöst und<br><b>2</b> Aufgabe(n) <b>nicht korrekt</b> gelöst.<br>Sie haben somit <b>77.8%</b> richtige Lösungen.   |          |
| Bruchrechnung             | Sie haben von <b>9</b> Aufgabe(n) zu diesem Thema<br><b>5</b> Aufgabe(n) <b>korrekt</b> gelöst und<br><b>4</b> Aufgabe(n) <b>nicht korrekt</b> gelöst.<br>Sie haben somit <b>55.6%</b> richtige Lösungen.   |          |
| Diagramme und<br>Tabellen | Sie haben von <b>4</b> Aufgabe(n) zu diesem Thema<br><b>3</b> Aufgabe(n) <b>korrekt</b> gelöst und<br><b>1</b> Aufgabe(n) <b>nicht korrekt</b> gelöst.<br>Sie haben somit <b>75.0%</b> richtige Lösungen.   |          |
| Dreisatz & Prozente       | Sie haben von <b>5</b> Aufgabe(n) zu diesem Thema<br><b>3</b> Aufgabe(n) <b>korrekt</b> gelöst und<br><b>2</b> Aufgabe(n) <b>nicht korrekt</b> gelöst.<br>Sie haben somit <b>60.0%</b> richtige Lösungen.   |          |
| Einheiten                 | Sie haben von <b>5</b> Aufgabe(n) zu diesem Thema<br><b>4</b> Aufgabe(n) <b>korrekt</b> gelöst und<br><b>1</b> Aufgabe(n) <b>nicht korrekt</b> gelöst.<br>Sie haben somit <b>80.0%</b> richtige Lösungen.   |          |
| Funktionen                | Sie haben von <b>4</b> Aufgabe(n) zu diesem Thema<br><b>0</b> Aufgabe(n) <b>korrekt</b> gelöst und<br><b>4</b> Aufgabe(n) <b>nicht korrekt</b> gelöst.<br>Sie haben somit <b>0.0%</b> richtige Lösungen.    | <b>x</b> |
| Gleichungssysteme         | Sie haben von <b>4</b> Aufgabe(n) zu diesem Thema<br><b>2</b> Aufgabe(n) <b>korrekt</b> gelöst und<br><b>2</b> Aufgabe(n) <b>nicht korrekt</b> gelöst.<br>Sie haben somit <b>50.0%</b> richtige Lösungen.   |          |

### Abbildung 9

## Fehleranalyse

In der *Fehleranalyse* wird für jede einzelne Aufgabe die gewählte Lösung angezeigt, die Fehler werden erklärt.

### Der Aufgabentext lautete

Berechnen Sie folgende Aufgabe: [48 : (12 - 4)] · 5 =

### Sie haben folgende Antwort ausgewählt

0

### Antwortanalyse

| Sie haben vermutlich die Klammer übersehen und 48: 12 = 4 gerechnet, danach                           |
|----------------------------------------------------------------------------------------------------|
| die 4 abgezogen und 0 erhalten, und dann mit 5 mulitpliziert und wieder 0 erhalten.                   |
| Korrekt wäre gewesen, zuerst $12 - 4 = 8$ , dann $48 : 8 = 6$ und dann $6 \cdot 5 = 30$ auszurechnen. |

#### Abbildung 10

### Förderhinweise

Unter *Förderhinweise* finden Sie Links, die zu den online-Übungs-Systemen *bettermarks* (kostenpflichtig) und RealMath (gratis) führen.

| Testergeb | nis Defizita   | analyse                                                           | Fehleranalyse                                                                             | Förderhinweise                                                                  |                |                          |
|-----------|----------------|-------------------------------------------------------------------|-------------------------------------------------------------------------------------------|---------------------------------------------------------------------------------|----------------|--------------------------|
| Individ   | luelle Förderh | inweise 🕢                                                         | 1                                                                                         | TAN: tGH67DV8                                                                   | BNbR5 , Beruf: | Berufsbezeichnung        |
| Medien    |                |                                                                   |                                                                                           |                                                                                 |                |                          |
|           |                |                                                                   |                                                                                           |                                                                                 |                | drucken                  |
| Tit       | tel            | Bettermar                                                         | ks                                                                                        |                                                                                 |                | hettermarks <sup>7</sup> |
| Ar        | t              | Online An                                                         | gebot                                                                                     |                                                                                 |                | ERFOLGREICH IN MATHE     |
| Inf       | formation      | Bettermar<br>für Mather<br>abdeckt. E<br>Schulform                | ks ist ein interaktiv<br>matik, dass den ge<br>Es richtet sich an al<br>en und Leistungsn | es Online-Lernsyster<br>samten Schulstoff<br>le Altersstufen,<br>iveaus.        | n              |                          |
| Tit       | tel            | realmath                                                          |                                                                                           |                                                                                 |                | real                     |
| Ar        | t              | Online An                                                         | gebot                                                                                     |                                                                                 |                | math                     |
| Inf       | formation      | Das Realr<br>speziell fü<br>erstellt. Es<br>Übungsph<br>Nachtest. | nath-Wiki "Mathe g<br>r die Nutzer der ma<br>s bietet Fördermate<br>ase zwischen dem      | ezielt fördern" wurde<br>athe-meistern-Tests<br>erial für die<br>I Vor- und dem | 9              | $\mathbb{V}$ """         |
| Abbilduna | 11             |                                                                   |                                                                                           |                                                                                 |                |                          |

### Das Auswertungstool

Schulen bekommen passwortgeschützten Zugang zu ihren Ergebnissen. Diese werden als Übersicht über die Probandengruppe, aufgeteilt nach den Aufgabengruppen, angeboten. Dabei können auch mehrere Tests in einer Aufwertung zusammengefasst werden, wie dieses Beispiel zeigt.

|                                    | TANe |                        |
|------------------------------------|------|------------------------|
|                                    | IMN3 |                        |
| Nachtest Blau 2018                 |      |                        |
| A01TB8V18                          |      | von 🗶 bis 🗶            |
| Zahlbereich hat 3 Stellen          |      |                        |
| Von 001 bis 500                    |      | Mit simulierten TANs 🛄 |
| A01TB9V18                          |      | von X bis X anzeigen   |
| Zahlbereich hat 3 Stellen          |      |                        |
| n 001 bis 500 Mit simulierten TANs |      | Mit simulierten TANs   |
| Test Blau 2018                     |      |                        |
| A01TB6V18                          |      | von 🗶 bis 🗶            |
| Zahlbereich hat 3 Stellen          |      |                        |
| /on 001 bis 500                    |      | Mit simulierten TANs 🗔 |
| A01TB7V18                          |      | von X bis X anzeigen   |
| Zahlbereich hat 3 Stellen          |      |                        |
| /on 001 bis 500                    |      | Mit simulierten TANs   |

#### Abbildung 12

Das ist dann nützlich, wenn zum Beispiel in einer Klasse die Varianten VA und VU (Vortest "Ausgangsform" und Vortest "umgestellte Form") angeboten wurden, um ein Abschreiben benachbarter Schüler\*innen möglichst zu verhindern.

Bei der Verwendung dieser Option ist Vorsicht geboten – grundsätzlich könnte man auch Tests zusammenfassen, die unterschiedliche Aufgaben haben. Die Auswertung ist dann nicht aussagekräftig.

In die Auswahlmaske gibt man die TAN-Endziffern (Anfang und Ende) ein, die man ausgewertet haben möchte.

| TAN Kollektion                                      | Letzte benutze TANs |                                                            |  |  |
|-----------------------------------------------------|---------------------|------------------------------------------------------------|--|--|
|                                                     | TANs                |                                                            |  |  |
| achtest Blau 201                                    | 8                   |                                                            |  |  |
| A01TB8V18<br>Albereich hat 3 S<br>/on 001 bis 500   | tellen              | von k bis k X                                              |  |  |
| A01TB9V18<br>ahlbereich hat 3 S<br>/on 001 bis 500  | tellen              | von <b>X</b> bis <b>X</b> anzeigen<br>Mit simulierten TANs |  |  |
| est Blau 2018                                       |                     |                                                            |  |  |
| A01TB6V18<br>Zahlbereich hat 3 S<br>/on 001 bis 500 | tellen              | von 001 ✔ bis 100 ✔<br>Mit simulierten TANs                |  |  |
| A01TB7V18<br>Cahlbereich hat 3 S<br>Yon 001 bis 500 | tellen              | von 001 🗸 bis 100 🖌 anzeigen<br>Mit simulierten TANs       |  |  |

#### Abbildung 13

Als Ergebnis sieht man zunächst zusammengefasst die Lösungsquoten der gesamten Gruppe, getrennt nach den einzelnen Aufgabenkategorien und nach Kompetenzen. Wenn man "Aufgaben sortiert nach Punktzahl (von 0 an aufsteigend) anklickt, werden die Aufgaben sortiert nach Schwierigkeitsgrad angezeigt, die Aufgabe mit der schlechtesten Lösungsquote als erste (Abbildungen 15 und 16).

| Zur Übersicht                        |                              |                              | 24 TANS                                 |                                                                     | 060                                                                                                    |
|--------------------------------------|------------------------------|------------------------------|-----------------------------------------|---------------------------------------------------------------------|----------------------------------------------------------------------------------------------------|
|                                      |                              |                              | ierigkeitsstufe 1 (1 bis 35)            | 23 TANS                                                             | 13% (506/6     13% (506/6     16% (508/6     16% (508/6)     0 (10% (508/6)     0 (508/6)     0 (508/6)                                                                                                    |
|                                      |                              |                              | (50 bis 58) 85 TANS Schwi               | ), Schwierigkeitsstufe 3 (50 bis 58)                                | DREISATZ & PROZENTE<br>Or Losung Ø 38.23 sec<br>O Auswahl Ø 6.25 sec                                                                                                    |
|                                      |                              |                              | bis 35), Amlage C (36 bis 49), Anlage C | s 35), Schwierigkeitsstufe 2 (36 bis 49)                            | A4% (465/552)<br>DIAGRAMME UND TABELLEN<br>O Losung Ø 33.3 sec<br>Auswahl Ø 5.39 sec                                                                                                    |
|                                      |                              |                              | VU<br>Is 49) FOOTANS Anlage B (11       | Schwierigkeitsstufe 1 (1 bi                                         | <ul> <li>43% (240/552)</li> <li>BRUCHRECHNUNG</li> <li>Losung Ø 38.45 sec</li> <li>Auswahl Ø 10.28 sec</li> </ul>                                                                                                    |
| t Blau 2018                          |                              |                              | Anlage B (1 bis 35). Anlage C (36 b     | thwierigkeitsstufe 2 (36 bis 49) <b>23 Ta</b> l                     | ARITHMETIK<br>Q Ldsung Ø 36 13 sec<br>O Auswahl Ø 7.35 sec                                                                                                    |
| ktueller eingeschränkter Filter: Tes | A01TB6V18<br>von 001 bis 100 | A01TB7V18<br>von 001 bis 100 | Test_blau_BR_\                          | Schwierigkeitsstufe 1 (1 bis 35), Sc<br>Kategorien Auswertung Gesam | 55% (459/828)           ALGEBRA           ALGEBRA           OLGSUNG Ø 47.47 sec           OLGSUNG Ø 47.47 sec           Auswahl Ø 9.15 sec           I 51% (349/690)           FUNKTIONEN           OLGSUNG Ø 41.33 sec           OLSUNG Ø 41.33 sec           OLSUNG Ø 41.33 sec |

| Aufgaben sortier                                                                                                   | t nach Punktzahl (vor                                               | ו 0 an aufsteigend)                                                            |                                                                            |                                                                                      |                                                                                                    |                                                                       |                                                                                              |
|----------------------------------------------------------------------------------------------------|---------------------------------------------------------------------|--------------------------------------------------------------------------------|----------------------------------------------------------------------------|--------------------------------------------------------------------------------------|----------------------------------------------------------------------------------------------------|-----------------------------------------------------------------------|----------------------------------------------------------------------------------------------|
| Aufgaben sortier                                                                                                   | t nach Punktzahl (vor                                               | ו MAX an absteigend)                                                           |                                                                            |                                                                                      |                                                                                                    |                                                                       |                                                                                              |
| Beste TANs Bere                                                                                                    | ich                                                                 |                                                                                |                                                                            |                                                                                      |                                                                                                    |                                                                       |                                                                                              |
| Schlechteste TAN                                                                                                   | Is Bereich                                                          |                                                                                |                                                                            |                                                                                      |                                                                                                    |                                                                       |                                                                                              |
| TAN                                                                                                    |                                                                     |                                                                                |                                                                            | 1                                                                                    |                                                                                                    |                                                                       |                                                                                              |
| A01TB6V18001<br>(4XdoHC2rv001)<br>benutzt am: 03.09.2018<br>O Lösung Ø 39.8582<br>sec<br>O Auswahl Ø 8.9251<br>sec | ALGEBRA<br>ALGEBRA<br>O Losung Ø 47,99 sec<br>O Auswahi Ø 15,17 sec | ARITHMETIK<br>O Lásung Ø 33.06 sec<br>O Auswahl Ø 7.88 sec                     | T5% (3/4)<br>BRUCHRECHNUNG<br>O Lösung Ø 47 sec<br>O Auswahl Ø 12.8 sec    | T5% (3/4)<br>DIAGRAMME UND TABELLEN<br>O Lissing Ø 57 91 sec<br>O Auswahl Ø 6.54 sec | B0% (4/5)<br>B0% (4/5)<br>DREISATZ &<br>PROZENTE<br>© Losung Ø 32.87<br>Sec<br>© Auswahl Ø 7.52<br>sec | 60% (3/5)<br>60% (3/5)<br>EINHEITEN<br>© Losung Ø 22.61<br>sec<br>Sec | 100% (5/5)<br>100% (5/5)<br>FUNKTIONEN<br>© Losung Ø 50.22<br>sec<br>Ø Auswahi Ø 9.83<br>sec |
|                                                                                                    | 100% (1/1)                                                          | 🔟 82% (18/22)                                                                  | 🔟 88% (7/8)                                                                | 25% (1/4)                                                                            |                                                                                                    |                                                                       |                                                                                              |
|                                                                                                    | PROBLEME LÖSEN<br>O Lösung Ø 50.97 sec<br>O Auswahi Ø 4.33 sec      | sYMBOLISCH / FORMAL<br>RECHNEN<br>O Lösung Ø 41.37 sec<br>O Auswahl Ø 9.95 sec | DARSTELLUNGEN<br>VERWENDEN<br>O Lösung Ø 46.32 sec<br>O Auswahi Ø 8.02 sec | MATHEMATIK ANWENDEN<br>O Lösung Ø 33.22 soc<br>O Auswahl Ø 14.02 soc                 |                                                                                                    |                                                                       |                                                                                              |

| ufgaben sortiert                                                                                   | nach Punktzahl (von 0 an aufsteigend)                                                                                                    |
|----------------------------------------------------------------------------------------------------|----------------------------------------------------------------------------------------------------|
| $36  \bigcirc  102$<br>Berechnen Sie folge<br>$\frac{3}{5} \cdot 1\frac{1}{4} =$                   | Bruchrechnung<br>ende Aufgabe:                                                                                                    |
| <ul> <li>2 40 ♀ 98</li> <li>Lösen Sie die Klam</li> <li>24x - (4 + 6x - 12) =</li> </ul>           | Algebra<br>mern auf und vereinfachen Sie soweit wie möglich:                                                                                                    |
| 46 92<br>In einer Lebensmitte<br>Der Lagervorrat reid<br>Da weniger Bestellu<br>Berechnen Sie, wie | Dreisatz & Prozente<br>elfabrik wurden täglich 200 I Lebensmittelfarbe verarbeitet.<br>ehte genau für die Produktion von 12 Werktagen.<br>Ingen eingehen, werden täglich nur noch 100 I verarbeitet.<br>viele Werktage der Lagervorrat bei dieser geringeren Produktionsmenge ausreicht. |

### Abbildung 16

Wenn man weiter nach unten scrollt sieht man die Ergebnisse aller Schüler\*innen aufgelistet. Wenn man auf das "Auge" klickt, gelangt man in die Testauswertung des jeweiligen Schülers / der Schülerin und kann sich dort sämtliche Aufgabenlösungen im Detail ansehen (Abbildung 17).

| TAN                                                                                                    |                                                                                 |                                                                                |                                                                            |                                                                                            |  |
|----------------------------------------------------------------------------------------------------|---------------------------------------------------------------------------------|--------------------------------------------------------------------------------|----------------------------------------------------------------------------|--------------------------------------------------------------------------------------------|--|
| A01TB6V18001<br>(4XdoHC2rv001)                                                                                  | 50% (3/6)                                                                       | 100% (6/6)                                                                     | <b>III</b> 75% (3/4)                                                       | 75% (3/4)                                                                                  |  |
| benutzt am: 03.09.2018<br>O Lösung Ø 39.8582<br>sec<br>O Auswahl Ø 8.9251<br>sec                                | ALGEBRA<br>O Lösung Ø 47.99 sec<br>O Auswahl Ø 15.17 sec                        | ARITHMETIK<br>O Lösung Ø 38.06 sec<br>O Auswahl Ø 7.88 sec                     | BRUCHRECHNUNG<br>D Lösung Ø 47 sec<br>Auswahl Ø 12.8 sec                   | DIAGRAMME UND TABELLEN<br>O Lösung Ø 57.91 sec<br>O Auswahl Ø 6.54 sec                     |  |
|                                                                                                    | <b>100% (1/1)</b>                                                               | <b>B2% (18/22)</b>                                                             | <b>68% (7/8)</b>                                                           | <b>1/4</b> 25% (1/4)                                                                       |  |
|                                                                                                    | PROBLEME LÖSEN<br>O Lösung Ø 50.97 sec<br>O Auswahl Ø 4.33 sec                  | SYMBOLISCH / FORMAL<br>RECHNEN<br>O Lösung Ø 41.37 sec<br>O Auswahl Ø 9.95 sec | DARSTELLUNGEN<br>VERWENDEN<br>O Lösung Ø 46.32 sec<br>O Auswahl Ø 8.02 sec | MATHEMATIK ANWENDEN<br>Clösung Ø 33.22 sec<br>Auswahl Ø 14.02 sec                          |  |
| A01TB6V18002<br>(KmPF9CCyG002)                                                                                  | 67% (4/6)                                                                       | <b>I</b> 100% (6/6)                                                            | 50% (2/4)                                                                  | 100% (4/4)                                                                                 |  |
| <ul> <li>benutzt am: 03.09.2018</li> <li>Cösung Ø 43.5343<br/>sec</li> <li>Auswahl Ø 10.2951<br/>sec</li> </ul> | ALGEBRA<br>O Lösung Ø 58.53 sec<br>O Auswahl Ø 9.71 sec                         | ARITHMETIK<br>O Lösung Ø 38.06 sec<br>O Auswahl Ø 8.77 sec                     | BRUCHRECHNUNG<br>O Lösung Ø 49.78 sec<br>O Auswahi Ø 19.91 sec             | DIAGRAMME UND TABELLEN<br>O Lösung Ø 37.28 sec<br>O Auswahl Ø 4.21 sec                     |  |
|                                                                                                    | <b>59% (13/22)</b>                                                              | <b>III</b> 100% (8/8)                                                          | <b>11</b> 75% (3/4)                                                        | 100% (1/1)                                                                                 |  |
|                                                                                                    | SYMBOLISCH / FORMAL<br>RECHNEN<br>O Lösung Ø 47.91 sec<br>O Auswahl Ø 12.39 sec | DARSTELLUNGEN<br>VERWENDEN<br>O Lösung Ø 31.98 sec<br>O Auswahl Ø 5.12 sec     | MATHEMATIK ANWENDEN<br>O Lösung Ø 51.26 sec<br>O Auswahl Ø 10.69 sec       | <ul> <li>PROBLEME LÖSEN</li> <li>Dosung Ø 30.1 sec</li> <li>Auswahl Ø 13.65 sec</li> </ul> |  |